# 配置Catalyst 9800無線控制器AP授權清單

目錄 簡介 <u>背景資訊</u> 必要條件 <u>需求</u> <u>採用元件</u> 設定 網路圖表 組態 MAC AP授權清單 — 本地 MAC AP授權清單 — 外部RADIUS伺服器 <u>9800 WLC組態</u> <u>ISE配置</u> <u> 配置ISE以將MAC地址作為終端進行身份驗證</u> 將ISE配置為以使用者名稱/密碼身份驗證MAC地址 對AP進行身份驗證的授權策略 驗證 疑難排解 參考資料

## 簡介

本檔案介紹如何設定Catalyst 9800無線LAN控制器存取點(AP)驗證原則。

## 背景資訊

若要授權存取點(AP),需要使用9800無線LAN控制器的本機資料庫或外部遠端驗證撥入使用者服務 (RADIUS)伺服器來授權AP的乙太網路MAC位址。

此功能可確保只有授權存取點(AP)才能加入Catalyst 9800無線LAN控制器。本文檔不介紹網狀 (1500系列)AP的情況,這些接入點需要mac過濾器條目才能加入控制器,但不會跟蹤典型的 AP授權流(請參閱參考資料)。

## 必要條件

### 需求

思科建議您瞭解以下主題:

- 9800 WLC
- 對無線控制器的命令列介面(CLI)訪問

## 採用元件

9800 WLC v16.12

AP 1810W

#### AP 1700

身分識別服務引擎(ISE)v2.2

本文中的資訊是根據特定實驗室環境內的裝置所建立。文中使用到的所有裝置皆從已清除(預設))的組態來啟動。如果您的網路運作中,請確保您瞭解任何指令可能造成的影響。

## 設定

### 網路圖表

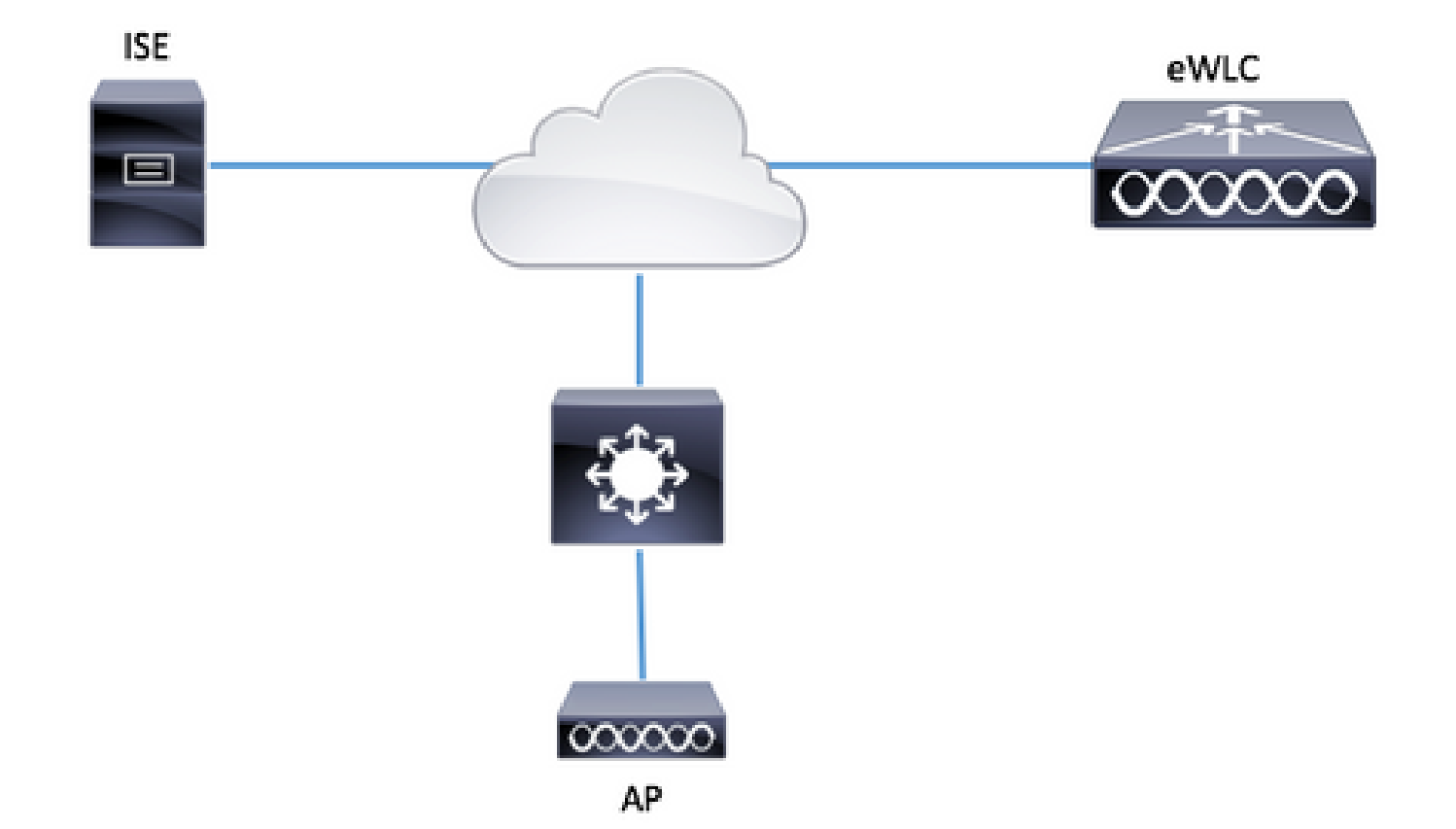

### 組態

MAC AP授權清單 — 本地

授權的AP的MAC位址儲存在9800 WLC本機。

步驟 1.建立本地授權憑證下載方法清單。

導覽至Configuration > Security > AAA > AAA Method List > Authorization > + Add

| Q Search Menu Items                                                                                                    | Authentication Authorization and | Accounting     |                |       |         |
|----------------------------------------------------------------------------------------------------|----------------------------------|----------------|----------------|-------|---------|
| Dashboard                                                                                                    | + AAA Wizard                     |                |                |       |         |
| Monitoring >                                                                                                    | AAA Method List Se               | rvers / Groups | AAA Advanced   |       |         |
| Configuration >                                                                                                    | General                          |                |                |       |         |
| () Administration >                                                                                                    | Authentication                   | + 4            | dd X Delete    |       |         |
| ₩ Troubleshooting                                                                                                    | Authorization                    |                | Name           | ×     | Туре    |
| Not Stock Stock St | Accounting                       |                | default        |       | network |
|                                                                                                    | -                                |                | AuthZ-Netw-ISE |       | network |
| Quick Setup: AAA Autho                                                                                                    | orization                        |                |                |       | ×       |
| Method List Name*                                                                                                    | AP-auth                          |                |                |       |         |
| Type*                                                                                                    | credential-download 🔻            |                |                |       |         |
| Group Type                                                                                                    | local v                          |                |                |       |         |
| Available Server Groups                                                                                                    | Assigned Server Gr               | oups           |                |       |         |
| radius<br>Idap<br>tacacs+<br>ISE-KCG-grp<br>ISE-grp-name                                                                                                    | >                                |                |                |       |         |
| Cancel                                                                                                    |                                  |                | 🖹 Save & Apply | to De | evice   |

## 步驟 2.啟用AP MAC授權。

導航至 Configuration > Security > AAA > AAA Advanced > AP Policy。 啟用根據MAC授權AP,並 選擇步驟1中建立的Authorization Method List。

| Authentication Authorization<br>+ AAA Wizard | and Accounting   | 3                                   |          |                 |
|----------------------------------------------|------------------|-------------------------------------|----------|-----------------|
| AAA Method List                              | Servers / Groups | s AAA Advanced                      |          |                 |
| RADIUS Fallback                              |                  |                                     |          |                 |
| Attribute List Name                          |                  | Authorize APs against MAC           | ENABLED  |                 |
| AP Authentication                            |                  | Authorize APs against Serial Number | UISABLED |                 |
| AP Policy                                    |                  | Authorization Method List           | • Hue-QA |                 |
| Password Policy                              |                  |                                     |          | Apply to Device |
|                                              |                  |                                     |          |                 |

步驟 3.新增AP乙太網mac地址。

導航至 Configuration > Security > AAA > AAA Advanced > Device Authentication > MAC Address > + Add

| Configuration - > Security - > AAA |                                 |
|------------------------------------|---------------------------------|
| + AAA Wizard                       |                                 |
| Servers / Groups AAA Method List   | AAA Advanced                    |
| Global Config                      | MAC Address Serial Number       |
| RADIUS Fallback                    | + Add × Delete                  |
| Attribute List Name                |                                 |
| Device Authentication              | MAC Address                     |
| AP Policy                          | I≪ ≪ 0 ► ►I 10 v items per page |
| Password Policy                    |                                 |
| AAA Interface                      |                                 |
| Quick Setup: MAC Filtering         | ×                               |
| Quick Setup. MAO Filtering         |                                 |
| MAC Address*                       | 00:B0:E1:8C:49:E8               |
| Attribute List Name                | None 🔻                          |
| Cancel                             | Save & Apply to Device          |
|                                    |                                 |

◆ 注意:AP乙太網MAC地址必須是 在16.12版的Web UI(xx:xx:xx:xx:xx:xx(或) ) xxxx.xxxx(或) xx-xx-xx-xx)中輸入時,採用其中一種格式。在17.3版中,格式必 須為xxxxxxxxx,不能使用任何分隔符。在任何版本中,CLI格式始終為xxxxxxxxxx(在 16.12中,Web UI刪除配置中的分隔符)。思科錯誤ID <u>CSCvv43870</u>允許在CLI或Web UI的較 新版本中使用任何格式。

CLI:

- # aaa new-model
- # aaa authorization credential-download <AP-auth> local

# ap auth-list authorize-mac
# ap auth-list method-list <AP-auth>

# username <aaaabbbbbcccc> mac

MAC AP授權清單 — 外部RADIUS伺服器

9800 WLC組態

授權的AP的MAC地址儲存在外部RADIUS伺服器(在本例中為ISE)上。

在ISE上,您可以將AP的MAC地址註冊為使用者名稱/密碼或終端。各個步驟中會指導您選擇使用其中一種方法。

GUI:

步驟 1.宣告RADIUS伺服器

導覽至Configuration > Security > AAA > Servers / Groups > RADIUS > Servers > + Add,然後輸 入RADIUS伺服器資訊。

| Q Search Menu Items | Authentication Authorization and Accounting |               |                  |  |  |
|---------------------|---------------------------------------------|---------------|------------------|--|--|
| 🔜 Dashboard         | + AAA Wizard                                |               |                  |  |  |
| Monitoring >        | AAA Method List                             | Servers / Gro | ups AAA Advanced |  |  |
|                     | + Add × Delete                              |               |                  |  |  |
| Administration      | RADIUS                                      |               |                  |  |  |
| 💥 Troubleshooting   | TACACS+                                     | Servers       | Server Groups    |  |  |
|                     | LDAP                                        | Name          | - Address        |  |  |

如果您未來計畫使用中央 Web 驗證(或任何需要 CoA 的安全性類型),請確認「CoA 支援」已啟 用。

| Create AAA Radius Serve   | r           |                 | ×                      |
|---------------------------|-------------|-----------------|------------------------|
| Name*                     | ISE-kcg     | Clear PAC Key   |                        |
| IPV4/IPv6 Server Address* | 172.16.0.11 | Set New PAC Key |                        |
| Shared Secret*            | ······      |                 |                        |
| Confirm Shared Secret*    |             |                 |                        |
| Auth Port                 | 1812        |                 |                        |
| Acct Port                 | 1813        |                 |                        |
| Server Timeout (seconds)  | 1-1000      |                 |                        |
| Retry Count               | 0-100       |                 |                        |
| Support for CoA           |             |                 |                        |
| Cancel                    |             |                 | Save & Apply to Device |

### 步驟 2.將RADIUS伺服器新增到RADIUS群組

導覽至Configuration > Security > AAA > Servers / Groups > RADIUS > Server Groups > + Add

要使ISE將AP MAC地址作為使用者名稱進行身份驗證,請將MAC過濾保留為無。

| Create AAA Radius Serve | r Group            | ×    |
|-------------------------|--------------------|------|
| Name*                   | ISE-grp-name       |      |
| Group Type              | RADIUS             |      |
| MAC-Delimiter           | none v             |      |
| MAC-Filtering           | none v             |      |
| Dead-Time (mins)        | 1-1440             |      |
| Available Servers       | Assigned Servers   |      |
| Cancel                  | Save & Apply to De | vice |

在終端將MAC過濾更改為MAC時讓ISE驗證AP MAC地址。

| Create AAA Radius Se | erver Group      | ×               |
|----------------------|------------------|-----------------|
| Name*                | ISE-grp-name     |                 |
| Group Type           | RADIUS           |                 |
| MAC-Delimiter        | none 🔻           |                 |
| MAC-Filtering        | mac 🔻            |                 |
| Dead-Time (mins)     | 1-1440           |                 |
| Available Servers    | Assigned Servers |                 |
|                      | > ISE-KCG        |                 |
| Cancel               | 🖹 Save & A       | Apply to Device |

## 步驟 3.建立授權憑證下載方法清單。

## 導覽至Configuration > Security > AAA > AAA Method List > Authorization > + Add

| Q Search Menu Items                           | Authentication Authorizatio | on and Accounting            |         |
|-----------------------------------------------|-----------------------------|------------------------------|---------|
| Dashboard                                     | + AAA Wizard                |                              |         |
| Monitoring >                                  | AAA Method List             | Servers / Groups AAA Advance | ed      |
| $\langle \rangle$ Configuration $\rightarrow$ | General                     |                              |         |
| () Administration >                           | Authentication              |                              |         |
| ☆ Troubleshooting                             | Authorization               | Name                         | √. Туре |
| ©%)                                           | Accounting                  | default                      | network |
|                                               |                             | AuthZ-Netw-ISE               | network |

| Quick Setup: AAA Authorizat              | ion                    | 6 |
|------------------------------------------|------------------------|---|
| Method List Name*                        | AP-ISE-auth            |   |
| Туре*                                    | credential-download 🔻  |   |
| Group Type                               | group v                |   |
| Fallback to local                        |                        |   |
| Available Server Groups                  | Assigned Server Groups |   |
| radius<br>Idap<br>tacacs+<br>ISE-KCG-grp | > ISE-grp-name         |   |
| Cancel                                   | Save & Apply to Device |   |

## 步驟 4.啟用AP MAC授權。

導航至 Configuration > Security > AAA > AAA Advanced > AP Policy。 啟用根據MAC授權AP,並 選擇步驟3中建立的Authorization Method List。

| and Accounting                         |                                                                                                  |                                                                                                    |
|----------------------------------------|--------------------------------------------------------------------------------------------------|----------------------------------------------------------------------------------------------------|
|                                        |                                                                                                  |                                                                                                    |
| Servers / Groups A                     | AA Advanced                                                                                      |                                                                                                    |
|                                        |                                                                                                  |                                                                                                    |
| Authorize APs against MAC              |                                                                                                  |                                                                                                    |
| Authorize APs against Serial<br>Number | DISABLED                                                                                         |                                                                                                    |
| Authorization Method List              | AP-ISE-auth                                                                                      |                                                                                                    |
|                                        |                                                                                                  | Apply to Device                                                                                                    |
|                                        | Authorize APs against MAC<br>Authorize APs against Serial<br>Number<br>Authorization Method List | Servers / Groups AAA Advanced     Authorize APs against MAC ENABLED   Authorize APs against Serial DISABLED   Number DISABLED     Authorization Method List AP-ISE-auth |

CLI:

# config t
# aaa new-model
# radius server <radius-server-name>
# address ipv4 <radius-server-ip> auth-port 1812 acct-port 1813
# timeout 300
# retransmit 3
# key <shared-key>
# exit

# aaa group server radius <radius-grp-name>
# server name <radius-server-name>
# exit
# aaa server radius dynamic-author

# client <radius-server-ip> server-key <shared-key>

# aaa authorization credential-download <AP-auth> group <radius-grp-name>
# ap auth-list authorize-mac
# ap auth-list method-list <AP-ISE-auth>

#### ISE配置

步驟 1.要將9800 WLC新增到ISE:

<u>在ISE上宣告9800 WLC</u>

選擇根據身份驗證使用所需步驟配置AP的MAC地址:

<u>配置USE以將MAC地址作為終端進行身份驗證</u>

將ISE配置為以使用者名稱/密碼身份驗證MAC地址

配置ISE以將MAC地址作為終端進行身份驗證

步驟2.(可選)為接入點建立身份組

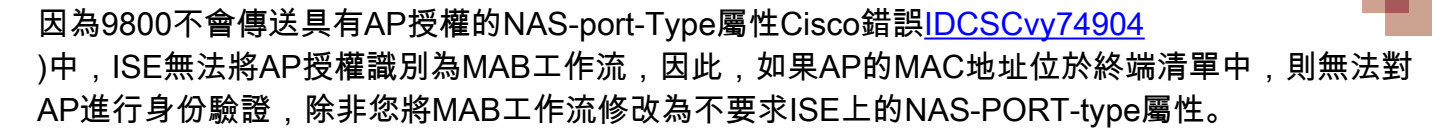

導航到Administrator > Network device profile,然後建立新的裝置配置檔案。為有線MAB啟用 RADIUS並新增service-type=call-check。您可以從思科原始配置檔案中複製其餘部分,其理念是對 於有線MAB沒有「nas埠型別」條件。

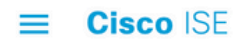

|                           |                                          | Network Device Profiles | External RADIUS Servers |
|---------------------------|------------------------------------------|-------------------------|-------------------------|
| * Name                    | Ciscotemp                                |                         |                         |
| Description               |                                          |                         |                         |
| Icon                      | change icon Set To                       | o Default 访             |                         |
| Vendor                    | Cisco                                    |                         |                         |
| Supported Protoc          | ols                                      |                         |                         |
| RADIUS                    |                                          |                         |                         |
| TACACS+                   |                                          |                         |                         |
| TrustSec                  |                                          |                         |                         |
| RADIUS Dictionaries       |                                          |                         |                         |
| Templates                 |                                          |                         |                         |
| Expand All / Collapse All |                                          |                         |                         |
| ✓ Authentication          | /Authorization                           |                         |                         |
|                           | 11.1                                     |                         |                         |
| ✓ Flow Type Co            | onditions                                |                         |                         |
| Wired MAB detect          | sted if the following condition(s) are n | net :                   |                         |
| Radius:Se                 | ervice-Type 🗸 =                          | Call Check              | <ul> <li>✓</li></ul>    |

## 返回9800的網路裝置條目,並將其配置檔案設定為新建立的裝置配置檔案。

導航到Administration > Identity Management > Groups > Endpoint Identity Groups > + Add。

| dentity Services Engine          | Home        | Context Visibility     Operative | ations   Policy              | - Administration                |
|----------------------------------|-------------|----------------------------------|------------------------------|---------------------------------|
| System                           | Network     | Resources Device Portal Ma       | nagement pxGrid S            | ervices Feed Service            |
| Identities Groups External Ident | ity Sources | Identity Source Sequences        | <ul> <li>Settings</li> </ul> |                                 |
|                                  |             |                                  |                              |                                 |
| Identity Groups                  |             | Endpoint Identity Gr             | oups                         |                                 |
| •                                | Q           |                                  |                              |                                 |
| * ± *                            | ÷           | / Edit 🕂 Add 🗙 De                | lete                         |                                 |
| Endpoint Identity Groups         |             | Name                             |                              | <ul> <li>Description</li> </ul> |

## 選擇名稱,然後點選提交。

| Endpoint Identity Group List > New Endpoint Group<br>Endpoint Identity Group |              |  |  |  |  |  |
|------------------------------------------------------------------------------|--------------|--|--|--|--|--|
| * Name                                                                       | AccessPoints |  |  |  |  |  |
| Description                                                                  |              |  |  |  |  |  |
| Parent Group                                                                 | *            |  |  |  |  |  |
| Submit                                                                       | ncel         |  |  |  |  |  |

步驟 3.將AP乙太網MAC地址新增到其終端身份組。

導航至工作中心>網路訪問>身份>終端> +

| dentity Services Engine                | Home Co        | ntext Visibility | Operations              | Policy          | Administration      | ✓ Work Centers         |
|----------------------------------------|----------------|------------------|-------------------------|-----------------|---------------------|------------------------|
| ▼ Network Access                       | TrustSec       | BYOD + Profiler  | ► Posture               | Device Ad       | ministration Pa     | ssiveID                |
| Overview      Identities     Id Groups | Ext Id Sources | Network Reso     | urces Poli              | cy Elements     | Authentication Poli | cy Authorization Polic |
|                                        |                |                  |                         |                 |                     |                        |
| Endpoints                              | INIAC          |                  |                         |                 | 5 0                 |                        |
| Network Access Users                   | INAC           | TIVE ENDPO       | 1112                    |                 |                     | AUTHENTICAT            |
| Identity Source Sequences              |                |                  |                         |                 | 1                   |                        |
|                                        | <              |                  | 8/27<br>ast Activity Da | te              | 0                   | disconnected: [1009    |
|                                        |                |                  |                         |                 |                     |                        |
|                                        | 0 Selected     |                  |                         |                 |                     | Row                    |
|                                        | <b>C</b> +     | â c' AN          | C - Chang               | e Authorization | - Clear Threats     | & Vulnerabilities Ex   |
|                                        | □ MA           | C Address        | Status                  |                 | IPv4 Address        | Username               |

輸入所需資訊。

### Add Endpoint

#### - General Attributes

| Mac Address *           | 00:B0:E1:8C:49:E8 |
|-------------------------|-------------------|
| Description             | Access Point      |
| Static Assignment       |                   |
| Policy Assignment       | Unknown *         |
| Static Group Assignment | ×                 |
| entity Group Assignment | AccessPoints      |

## 步驟 4.驗證預設身份驗證規則上使用的身份儲存是否包含內部終結點。

## A.導航到Policy > Authentication,並注意Identity store。

| dinin<br>cisco | dentity S  | Services Engine                              | Hon                                     | ne ) C     | Context Visibility                      | + c                | operations   | - Policy       | Administration           |
|----------------|------------|----------------------------------------------|-----------------------------------------|------------|-----------------------------------------|--------------------|--------------|----------------|--------------------------|
| Auther         | ntication  | Authorization                                | Profiling                               | Posture    | Client Provision                        | ing                | Policy Eler  | ments          |                          |
| Auther         | nticatio   | n Policy                                     |                                         |            |                                         |                    |              | 10 0 ·         |                          |
| For Policy     | v Export g | tication Policy by a<br>go to Administration | selecting the<br>on > System<br>e-Based | > Backup   | that ISE should us<br>& Restore > Polic | se to co<br>y Expo | rt Page      | with the netwo | ork devices, and the ide |
| Toncy Ty       | P0 ()      | emple 🕑 Au                                   | 0 00000                                 |            |                                         |                    |              |                |                          |
|                | ×          | MAB                                          |                                         | : If       | Wired_MAB OR                            |                    |              |                |                          |
| Wirel          | ess_MAB    | Allow Protocols :                            | Default Ne                              | twork Acce | ss and                                  |                    |              |                |                          |
|                | <b>~</b>   | Default                                      |                                         | :          | use Internal End                        | oints              |              |                |                          |
|                | ~          | Dot1X                                        |                                         | : lf       | Wired_802.1X OR                         | t                  |              |                |                          |
| Wirel          | ess_802.   | 1XAllow Protocols                            | : Default                               | Network Ac | cess and                                |                    |              |                |                          |
|                | <b>~</b>   | Default                                      |                                         | :          | use All_User_ID_                        | Stores             | 1            |                |                          |
|                | ~          | Default Rule (If n                           | o match)                                | : Allo     | w Protocols : De                        | fault Ne           | etwork Acces | s and use :    | All_User_ID_Stores       |

B.導航到管理>身份管理>身份源序列>身份名稱。

Cancel

Save

| dentity Ser     | vices Engine      | Home         | ▸ Context V  | isibility 🕨 🕨 | Operations     | ▶ Policy | <del>▼</del> Admir | nistration | •    |
|-----------------|-------------------|--------------|--------------|---------------|----------------|----------|--------------------|------------|------|
| ▶ System 🔽 Ider | ntity Management  | Network F    | Resources    | Device Por    | tal Management | pxGrid S | Services           | Feed Ser   | vice |
| Identities Grou | ups External Iden | tity Sources | Identity Sou | urce Sequenc  | es 🕨 Settings  |          |                    |            |      |

Identity Source Sequences For Policy Export go to Administration > System > Backup & Restore > Policy Export Page

| / Edit 🕂 Add   | Duplicate      | XDelete                                                                                                    |                                                                  |         |
|----------------|----------------|----------------------------------------------------------------------------------------------------|------------------------------------------------------------------|---------|
| Name           |                | *                                                                                                    | Description                                                      | Identit |
| All_User_ID_S  | tores          |                                                                                                    | A built-in Identity Sequence to include all User Identity Stores | Preload |
| Certificate_Re | quest_Sequenc  | ce in the second second second second second second second second second second second second second second se | A built-in Identity Sequence for Certificate Request APIs        | Interna |
| Guest_Portal_  | Sequence       |                                                                                                    | A built-in Identity Sequence for the Guest Portal                | Interna |
| MyDevices_P    | ortal_Sequence | 1                                                                                                    | A built-in Identity Sequence for the My Devices Portal           | Interna |
| Sponsor_Port   | al_Sequence    |                                                                                                    | A built-in Identity Sequence for the Sponsor Portal              | Interna |

## C.確保內部終結點屬於它,如果不是,則新增它。

#### Identity Source Sequences List > All\_User\_ID\_Stores

#### **Identity Source Sequence**

#### Identity Source Sequence

| * Name      | All_User_ID_Stores                                               |
|-------------|------------------------------------------------------------------|
| Description | A built-in Identity Sequence to include all User Identity Stores |
|             |                                                                  |
|             |                                                                  |

#### Certificate Based Authentication

Select Certificate Authentication Profile Preloaded\_Certificate\_P

#### Authentication Search List

#### A set of identity sources that will be accessed in sequence until first authentication succeeds

| Available          |                   | Selected                                            |             |
|--------------------|-------------------|-----------------------------------------------------|-------------|
| Internal Endpoints | ><br><<br>>><br>« | Internal Users<br>All_AD_Join_Points<br>Guest Users | ⊼<br>∧<br>⊻ |

#### Advanced Search List Settings

If a selected identity store cannot be accessed for authentication

- O Do not access other stores in the sequence and set the "AuthenticationStatus" attribute to "ProcessError"
- Treat as if the user was not found and proceed to the next store in the sequence

| Save | Reset |
|------|-------|
|------|-------|

#### 將ISE配置為以使用者名稱/密碼身份驗證MAC地址

不建議使用此方法,因為它需要較低的密碼策略以允許與使用者名稱相同的密碼。

但是,如果無法修改網路裝置配置檔案,則此解決方案可以作為一種解決方法

#### 步驟2.(可選)為接入點建立身份組

導航到Administration > Identity Management > Groups > User Identity Groups > + Add。

| dentity Services Engine Home                   | Context Visibility     Operations | Policy  Administration          |
|------------------------------------------------|-----------------------------------|---------------------------------|
| System      ✓Identity Management     Network R | esources                          | pxGrid Services  Feed Service   |
| Identities Groups External Identity Sources    | Identity Source Sequences         |                                 |
| Identity Groups                                |                                   |                                 |
|                                                | User Identity Groups              |                                 |
| ⟨= •   E •<br><sup>™</sup>                     | 🖋 Edit 🕂 Add 🗙 Delete 👻 👔         | Import 🔹 Export 👻               |
| Endpoint Identity Groups                       | Name                              | <ul> <li>Description</li> </ul> |
| User Identity Groups                           | ALL_ACCOUNTS (default)            | Default ALL_                    |

選擇名稱,然後點選提交。

| User Identity Groups > New User Identity Group |              |  |  |  |  |
|------------------------------------------------|--------------|--|--|--|--|
| Identity Group                                 |              |  |  |  |  |
| * Name                                         | AccessPoints |  |  |  |  |
| Description                                    |              |  |  |  |  |
| Submit                                         | Cancel       |  |  |  |  |

步驟 3.驗證您當前的密碼策略是否允許您將mac地址新增為使用者名稱和密碼。

導航到Administration > Identity Management > Settings > User Authentication Settings > Password Policy,並確保至少禁用以下選項:

| cisco lo   | lentity Services Engine   | Home       | Context Visibility        | <ul> <li>Operations</li> </ul> | ▶ Policy         | ✓Administration        | Work Centers                 |
|------------|---------------------------|------------|---------------------------|--------------------------------|------------------|------------------------|------------------------------|
| System     | Identity Management       | Network F  | Resources Device          | Portal Management              | pxGrid Se        | rvices Feed Ser        | vice                         |
| Identitie  | es Groups External Identi | ty Sources | Identity Source Sequ      | ences - Settings               | 1                |                        |                              |
|            | G                         |            |                           |                                |                  |                        |                              |
| User Custo | om Attributes             | Pa         | ssword Policy             | Account Disable Pol            | icy              |                        |                              |
| User Authe | entication Settings       | Passwo     | ord Policy                |                                |                  |                        |                              |
| Endpoint P | urge                      | * Mi       | nimum Length: 4           | characters (Valid              | Range 4 to 12    | 27)                    |                              |
| Endpoint C | custom Attributes         | Passw      | ord must not contain:     |                                |                  |                        |                              |
|            |                           | 🗌 Us       | er name or its characte   | rs in reverse order            |                  |                        |                              |
|            |                           |            | sco" or its characters in | reverse order                  |                  |                        |                              |
|            |                           | Th         | is word or its characters | s in reverse order:            |                  |                        | ]                            |
|            |                           | 🗌 Re       | peated characters four    | or more times conse            | cutively         |                        |                              |
|            |                           | Di         | ctionary words, their cha | aracters in reverse of         | rder or their le | etters replaced with o | ther characters (i)          |
|            |                           |            | Default Dictionary ()     | D                              |                  |                        |                              |
|            |                           |            | Custom Dictionary         | 1) Choose                      | File No file     | chosen                 |                              |
|            |                           |            | The newly added cust      | om dictionary file v           | vill replace th  | he existing custom     | dictionary file.             |
|            |                           | Bassing    | ard must contain at los   | et one character o             | f each of the    | colocted types:        |                              |
|            |                           |            | wercase alphabetic cha    | racters                        | reach or the     | selected types.        |                              |
|            |                           |            | percase alphabetic cha    | racters                        |                  |                        |                              |
|            |                           |            | meric characters          |                                |                  |                        |                              |
|            |                           |            | on-alphanumeric charac    | ters                           |                  |                        |                              |
|            |                           | Passw      | ord History               |                                |                  |                        |                              |
|            |                           | * Pa       | assword must be differen  | nt from the previous           | 3 versi          | ons (Valid Range 1 to  | o 10)                        |
|            |                           | 🗌 Pa       | assword change delta      | characters (                   | Valid Range 3    | 3 to 10)               |                              |
|            |                           | * Ca       | annot reuse password w    | ithin 15 days                  | (Valid Range     | e 0 to 365)            |                              |
|            |                           | Passw      | ord Lifetime              |                                |                  |                        |                              |
|            |                           | Us         | ers can be required to p  | periodically change p          | assword          |                        |                              |
|            |                           |            | Disable user account a    | after 60                       | days if pa       | assword was not cha    | nged (valid range 1 to 3650) |
|            |                           |            | Display reminder 30       | days                           | prior to passy   | word expiration (valid | range 1 to 3650)             |
|            |                           |            | k/Suspend Account w       | ith Incorrect Login            | Attempts         |                        |                              |
|            |                           | * #        | 3 (Valid Range 3          | to 20)                         |                  |                        |                              |
|            |                           | ۲          | Suspend account for       | 15 minutes (V                  | alid Range 1     | 5 to 1440) 🔵 Disat     | ble account                  |
|            |                           |            |                           |                                |                  |                        |                              |

注意:如果密碼未更改,則還可以禁用在XX天后禁用使用者帳戶選項。由於這是mac地址,因此密碼從不更改。

步驟 4.新增AP乙太網mac地址。

導航到管理>身份管理>身份>使用者> +新增

| cisco Identity Services Engine       | Home        | Context Visibility   | Operations        | Policy       | <ul> <li>Administration</li> </ul> |  |  |
|--------------------------------------|-------------|----------------------|-------------------|--------------|------------------------------------|--|--|
| System - Identity Management         | Network Res | sources              | Portal Management | pxGrid Servi | ces Feed Servic                    |  |  |
| ✓ Identities Groups External Identit | y Sources   | dentity Source Seque | ences             |              |                                    |  |  |
| Users Network Access Users           |             |                      |                   |              |                                    |  |  |
| Latest Manual Network Scan Results   | / Edit =    | Add Change S         | Status 🗸 👔 Import | Export -     | V Delete V P                       |  |  |
|                                      |             |                      |                   |              |                                    |  |  |

輸入所需資訊。

#### Network Access Users List > New Network Access User

| <ul> <li>Network Access</li> </ul>                      | s User           |                |      |                       |  |  |  |  |  |
|---------------------------------------------------------|------------------|----------------|------|-----------------------|--|--|--|--|--|
| * Name aaaabbbb                                         |                  |                |      |                       |  |  |  |  |  |
| Status 🛃 Enab                                           | Status Enabled - |                |      |                       |  |  |  |  |  |
| Email                                                   |                  |                |      |                       |  |  |  |  |  |
| <ul> <li>Passwords</li> </ul>                           |                  |                |      |                       |  |  |  |  |  |
| Password Type:                                          | Internal Users   |                |      |                       |  |  |  |  |  |
|                                                         | Password         | Re-Enter Passy | word |                       |  |  |  |  |  |
| * Login Password                                        | •••••            | •••••          |      | Generate Password (i) |  |  |  |  |  |
| Enable Password                                         |                  |                |      | Generate Password (1) |  |  |  |  |  |
| ▼ User Informat                                         | ion              |                |      |                       |  |  |  |  |  |
| First Name                                              |                  |                |      |                       |  |  |  |  |  |
| Last Name                                               |                  |                |      |                       |  |  |  |  |  |
| Account Optio                                           | ns               |                |      |                       |  |  |  |  |  |
|                                                         | Description      |                |      |                       |  |  |  |  |  |
| Change password                                         | on next login    |                |      |                       |  |  |  |  |  |
| ▼ Account Disab                                         | le Policy        |                |      |                       |  |  |  |  |  |
| Disable account if date exceeds 2018-11-09 (yyyy-mm-dd) |                  |                |      |                       |  |  |  |  |  |
| ▼ User Groups                                           |                  |                |      |                       |  |  |  |  |  |
|                                                         |                  |                |      |                       |  |  |  |  |  |
| AccessPoints                                            | ♥ — +            |                |      |                       |  |  |  |  |  |
| Submit Cancel                                           |                  |                |      |                       |  |  |  |  |  |

Searchine 和Login Password欄位必須是AP的乙太網MAC地址,全部為小寫且無分隔符。

## 對AP進行身份驗證的授權策略

導覽至Policy > Authorization,如下圖所示。

| es Engine    | e Hon         | ne ⊧C      | ontext Visibility    | ▶ Operations      | ▼Policy    | Administration | Work Centers    |
|--------------|---------------|------------|----------------------|-------------------|------------|----------------|-----------------|
| horization   | Profiling     | Posture    | Client Provisionin   | ng 🔹 🕨 Policy Ele | Authentic  | ation          | Authorization   |
|              |               |            |                      |                   | Profiling  |                | Posture         |
| Y            |               |            |                      |                   | Client Pro | visioning      | Policy Elements |
| Policy by co | onfiguring ru | iles based | on identity groups a | nd/or other condi |            |                | Dictionaries    |
| dministratio | on > System   | > Backup   | & Restore > Policy E | Export Page       |            |                | Conditions      |
| olies        | •             |            |                      |                   |            |                | Results         |

## 插入新規則,如下圖所示。

| ditajn<br>cisco | Identity   | Services Engine       | Home              | Context Visibility        | <ul> <li>Operations</li> </ul> | →Policy | Administration | Work Centers | License \             |
|-----------------|------------|-----------------------|-------------------|---------------------------|--------------------------------|---------|----------------|--------------|-----------------------|
| Authe           | ntication  | Authorization Pr      | rofiling Postu    | re Client Provisioning    | Policy Eleme                   | ents    |                |              |                       |
|                 |            |                       |                   |                           |                                |         |                |              |                       |
| diauripa ru     | iles hased | op identity groups an | dior other cond   | itions. Dred and drop rul | les to change the              | order   |                |              |                       |
| > System        | > Backup ∂ | Restore > Policy Ex   | port Page         | illions. Drag and drop ru | ies to change the              | order.  |                |              |                       |
| *               |            |                       |                   |                           |                                |         |                |              |                       |
|                 |            |                       |                   |                           |                                |         |                |              |                       |
|                 |            |                       |                   |                           |                                |         |                |              |                       |
|                 |            |                       |                   |                           |                                |         |                |              |                       |
|                 |            | Conditions (id        | lentity groups ar | nd other conditions)      |                                |         | Permissions    |              |                       |
|                 |            |                       |                   |                           |                                |         |                |              | Insert New Rule Above |
|                 |            |                       |                   |                           |                                |         |                |              | Insert New Rule Below |
|                 |            |                       |                   |                           |                                |         |                |              | Duplicate Above       |
|                 |            |                       |                   |                           |                                |         |                |              | Duplicate Below       |

首先,為規則選擇一個名稱,然後為儲存接入點的身份組(AccessPoints)選擇一個名稱。 如果您決 定將MAC地址作為使用者名稱密碼進行身份驗證,請選擇User Identity Groups;如果您選擇將AP MAC地址作為端點進行身份驗證,請選擇Endpoint Identity Groups。

|          | AP authentication                       | if                          | Acc Acc Radius:Service-Type                                              | e EQUALS Cal 🔶 then                                  |
|----------|-----------------------------------------|-----------------------------|--------------------------------------------------------------------------|------------------------------------------------------|
| <b>~</b> | Lat an in control                       | if Rac                      |                                                                          |                                                      |
|          |                                         | if <mark>(</mark> Ra<br>Acc | AccessPoints                                                             | 드 승<br>Iser Identity Groups                          |
| <b>~</b> | 000000000000000000000000000000000000000 | if Rac                      | (                                                                        | (م                                                   |
| <b>~</b> | N0                                      | if <mark>(Wi</mark>         | 4                                                                        | ₽• ■• ₩•                                             |
|          | 1. X. (W. 17. 7. 2. 141 X. 111          | if <mark>(</mark> Ra<br>Acc |                                                                          | GuestType_Weekly (default)<br>OWN_ACCOUNTS (default) |
| ~        |                                         | if Rac                      | k                                                                        | GROUP_ACCOUNTS (default)                             |
|          | Standard Rule 2_copy                    | if <mark>(</mark> Ra<br>Acc | dius:Called-Station-ID ENDS_WITH 6827<br>cess:UseCase EQUALS Guest Flow) | GuestType_Daily (default)                            |
| <b>~</b> | Standard Rule 2                         | if Rac                      | dius:Called-Station-ID ENDS_WITH 6827                                    | GuestType_Contractor (default)                       |
| <b>~</b> | Wireless Black List Default             | if Bla                      | cklist AND Wireless_Access                                               | ALL_ACCOUNTS (default)                               |

接著,選取讓授權程序符合此規則的其他條件。在本示例中,如果授權進程使用服務型別呼叫檢查 ,並且身份驗證請求來自IP地址10.88.173.52,則授權進程會命中此規則。

|    | Radius:Service-Type EQUALS Ca | al 🗢 then           | AuthZ Pr | <del></del>                    |            |     |    |
|----|-------------------------------|---------------------|----------|--------------------------------|------------|-----|----|
| 2  | Add All Conditions Below to   | Library             |          |                                |            |     |    |
| ų  | Condition Name                | Description         |          |                                | AND 🔻      |     |    |
| 5  | ♦                             | Radius:Service-Type | Equals   | <ul> <li>Call Check</li> </ul> | $\bigcirc$ | AND | ÷  |
| J. | ♦                             | Radius:NAS-IP-Ad    | Equals   | ▼ 10.88.173.52                 | 0          |     | ÷. |
| c  |                               |                     |          |                                |            |     |    |

### 最後,選擇分配給符合該規則的客戶端的授權配置檔案,單擊Donee並儲存它,如下圖所示。

| Status | Rule Name            | Conditions (identity groups and other conditions)                                                         | Permissions       |
|--------|----------------------|----------------------------------------------------------------------------------------------------|-------------------|
|        | AP authentication if | AccessPoints AND (Radius:Service-Type EQUALS Call Check AND<br>Radius:NAS-IP-Address EQUALS 10.88.173.52) | then PermitAccess |

注意:已加入控制器的AP不會失去關聯。但是,如果在啟用授權清單後,這些控制器與控制器 失去通訊並嘗試重新加入,則它們會執行驗證程式。如果沒有在本地或RADIUS伺服器中列出 其MAC位址,則它們無法重新加入控制器。

## 驗證

#### 驗證9800 WLC是否已啟用ap驗證清單

<#root>

# show ap auth-list

Authorize APs against MAC : Disabled Authorize APs against Serial Num : Enabled Authorization Method List : <auth-list-name>

驗證radius設定:

<#root>

#

show run aaa

## 疑難排解

WLC 9800提供永遠線上的追蹤功能。這可確保持續記錄所有與AP連線相關的錯誤、警告和通知級別消息,並且您可在發生事件或故障情況後檢視其日誌。

# ♦ 註:生成的日誌數量從幾小時到幾天不等。

若要檢視9800 WLC在預設情況下蒐集的追蹤軌跡,您可以透過這些步驟,透過SSH/Telnet連線至 9800 WLC(請確保將作業階段記錄到文字檔中)。

步驟 1.檢查控制器當前時間,這樣您就可以跟蹤問題發生時之前的日誌。

# show clock

步驟 2.根據系統配置的指示,從控制器緩衝區或外部系統日誌中收集系統日誌。如此可快速檢視系 統健全狀況和錯誤(如有)。

# show logging

步驟 3.驗證是否已啟用任何調試條件。

# show debugging
IOSXE Conditional Debug Configs:

Conditional Debug Global State: Stop

IOSXE Packet Trace Configs:

Packet Infra debugs:

o

 Ip Address
 Port

註:如果您看到列出了任何條件,則表示遇到啟用條件(mac地址、ip地址等)的所有進程的 跟蹤將記錄到調試級別。如此可能會增加記錄量。因此,建議您在未主動偵錯時清除所有條件

步驟 4.假設在步驟3中未將待測試的mac地址列為條件,收集特定無線電mac地址的always-on通知 級別跟蹤。

# show logging profile wireless filter { mac | ip } { <aaaa.bbbb.cccc> | <a.b.c.d> } to-file always-on-

您可顯示作業階段中的內容,或可將檔案複製到外部 TFTP 伺服器。

# more bootflash:always-on-<FILENAME.txt>
or
# copy bootflash:always-on-<FILENAME.txt> tftp://a.b.c.d/path/always-on-<FILENAME.txt>

#### 條件式偵錯和無線電主動式追蹤

如果全天候運作的追蹤未提供充足資訊,使您在調查之下無法判斷問題的觸發原因,則您可啟用條 件式偵錯並擷取無線電主動式 (RA) 追蹤,如此可將偵錯層級追蹤提供給所有與指定條件(在此案 例中為用戶端 MAC 位址)互動的所有程序。

步驟 5.確保未啟用調試條件。

# clear platform condition all

步驟 6.為要監控的無線客戶端mac地址啟用調試條件。

此指令會開始監控提供的 MAC 位址 30 分鐘(1800 秒)。您可選擇將此時間增加至 2085978494 秒。

# debug wireless mac <aaaa.bbbb.cccc> {monitor-time <seconds>}

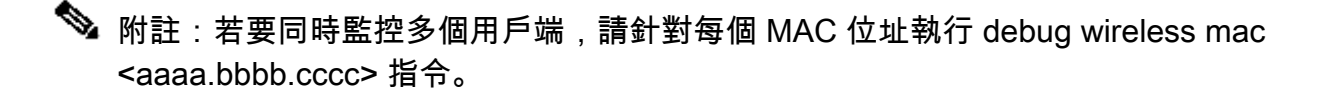

M註:您沒有看到終端作業階段的用戶端活動輸出內容,因為每項內容皆在內部緩衝,稍後才 可檢視。

步驟 7.重現您要監控的問題或行為。

步驟 8.如果在預設或配置的監控器時間開啟之前重現問題,則停止調試。

# no debug wireless mac <aaaa.bbbb.cccc>

當監控時間結束或偵錯無線停止後,9800 WLC 會產生本機檔案,名稱如下:

ra\_trace\_MAC\_aaaabbbbcccc\_HHMMSS.XXX\_timezone\_DayWeek\_Month\_Day\_year.log

步驟 9. 收集 MAC 位址活動的檔案。 您可將 ra\_trace.log 複製到外部伺服器,或將輸出內容直接 顯示於螢幕上。

檢查 RA 追蹤檔案的名稱

# dir bootflash: | inc ra\_trace

將檔案複製到外部伺服器:

# copy bootflash:ra\_trace\_MAC\_aaaabbbbcccc\_HHMMSS.XXX\_timezone\_DayWeek\_Month\_Day\_year.log tftp://a.b.c.

顯示內容:

# more bootflash:ra\_trace\_MAC\_aaaabbbbcccc\_HHMMSS.XXX\_timezone\_DayWeek\_Month\_Day\_year.log

步驟 10.如果根本原因仍不明顯,請收集內部日誌,這些日誌是調試級別日誌的更詳細檢視。您無 需再次調試客戶端,因為我們只需進一步詳細檢視已收集並內部儲存的調試日誌。

# show logging profile wireless internal filter { mac | ip } { <aaaa.bbbb.cccc> | <a.b.c.d> } to-file r

✤ 注意:此命令輸出返回所有進程的所有日誌記錄級別的跟蹤,而且非常大。請聯絡 Cisco TAC 協助剖析此類追蹤。

您可將 ra-internal-FILENAME.txt 複製到外部伺服器,或將輸出內容直接顯示於螢幕上。

將檔案複製到外部伺服器:

# copy bootflash:ra-internal-<FILENAME>.txt tftp://a.b.c.d/ra-internal-<FILENAME>.txt

顯示內容:

# more bootflash:ra-internal-<FILENAME>.txt

步驟 11.移除偵錯條件。

# clear platform condition all

💊 注意:請確保在故障排除會話後始終刪除調試條件。

## 參考資料

<u>將網狀無線接入點連線到9800 WLC</u>

### 關於此翻譯

思科已使用電腦和人工技術翻譯本文件,讓全世界的使用者能夠以自己的語言理解支援內容。請注 意,即使是最佳機器翻譯,也不如專業譯者翻譯的內容準確。Cisco Systems, Inc. 對這些翻譯的準 確度概不負責,並建議一律查看原始英文文件(提供連結)。